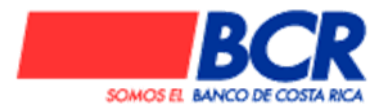

## Procedimiento para el cálculo y pago de enteros de gobierno Pago de especies fiscales para contrataciones en SICOP

## Pasos:

1. Diríjase a la página www.bancobcr.com

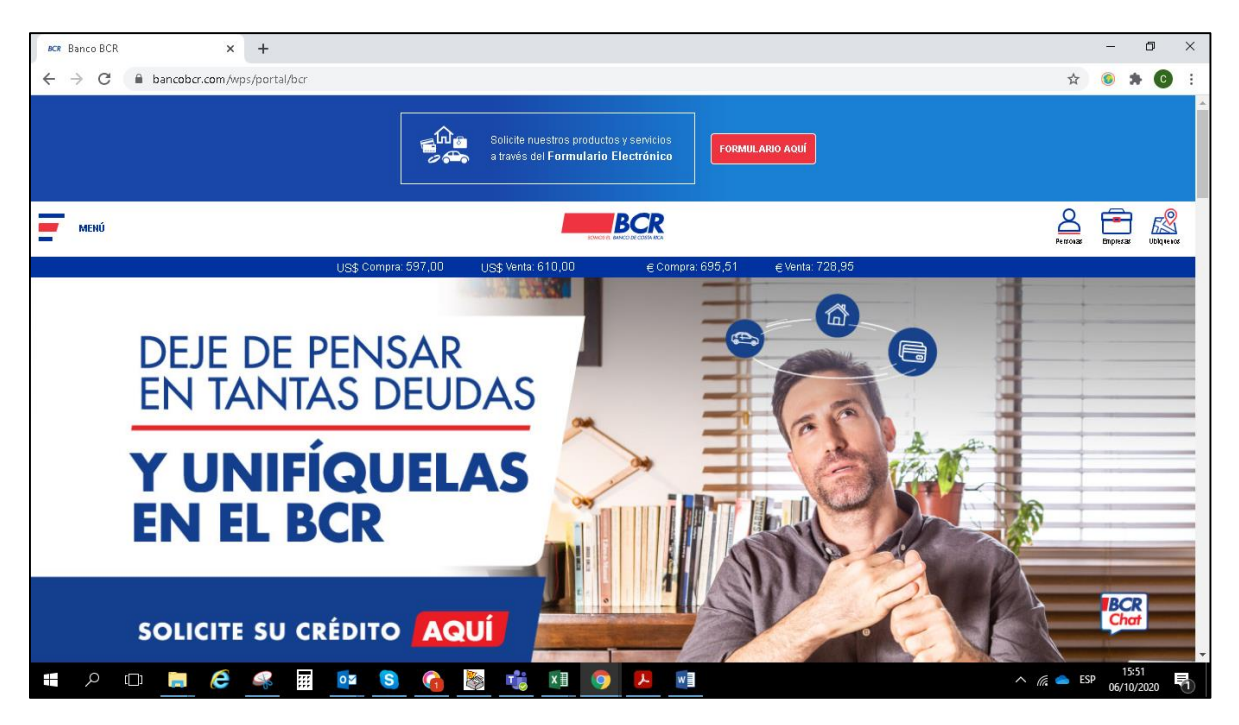

2. Ingrese a la opción "Tasaciones" situada en la parte superior derecha de la pantalla.

|                 |          | fai<br>Inicio | Donación                 | 00<br>Personalizar           | E<br>Seguridad              | \$ ⊖ ¢<br>Tipo de Cambio         | EN<br>English         | (Imprimir            | G<br>Salir            |
|-----------------|----------|---------------|--------------------------|------------------------------|-----------------------------|----------------------------------|-----------------------|----------------------|-----------------------|
|                 |          |               |                          |                              | SINP                        | E Móvil Cargo                    | os Automá             | tico: Tasa           | aciones               |
| Oficina Virtual | Personas |               |                          |                              |                             |                                  |                       |                      |                       |
|                 | Certi    | Cuer          | ntas Sobre<br>Ahorros Au | es Transfere<br>Itomáticos [ | ncias   SIN<br>Depósitos Ju | PE   Pagos de<br>Idiciales   BCR | Servicios<br>Pensione | Tarjetas<br>s Fondos | Créditos<br>Inversión |
|                 |          |               |                          |                              |                             |                                  |                       |                      |                       |
|                 |          |               |                          |                              |                             |                                  |                       |                      |                       |

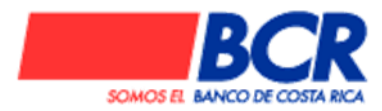

3. En el menú de la izquierda escoger la opción "Montos Fijos"

|  |         |            | <b>Montos Fijos</b><br>Mensajes importantes |
|--|---------|------------|---------------------------------------------|
|  | Regist  | ro:        | Seleccione el Registro 🗸                    |
|  | Acto:   | j          | Seleccione el Acto 🗸                        |
|  | Boleta  | Seguridad: |                                             |
|  | Conce   | pto:       |                                             |
|  | Finca/F | Placa:     |                                             |
|  | Timbre  | Monto      | Descripción del Timbre Mensaje Error        |
|  |         |            |                                             |
|  |         |            |                                             |
|  |         |            |                                             |
|  |         |            |                                             |
|  |         |            |                                             |
|  |         | 1          |                                             |
|  |         | 1          |                                             |
|  |         |            | Calcular                                    |

En la pantalla que se le presenta completar los campos de la siguiente manera:

- Registro: Entero de timbres
- Acto: Entero de timbres o Licitación Pública
- Boleta de seguridad: No aplica, no debe ser completado.
- Finca/Placa: No aplica, no deber ser completado.
- Concepto: Puede colocar número de procedimiento de contratación u otros.
- En el espacio "Timbre" colocar el 005.
- En el espacio "Monto" colocar el monto correspondiente.

Una vez completos los espacios, presionar el botón calcular.

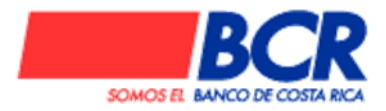

 El sistema le mostrará un número de tasación y el monto neto a pagar, para pagarlo haga "click" en la siguiente frase al final de la pantalla:
 Para pagar esta tasación presione aquí

|         |         | Mens:     | ontos Fij<br>ajes impor | <b>os</b><br>tantes |       |         |         |
|---------|---------|-----------|-------------------------|---------------------|-------|---------|---------|
| Regist  | tro:    | ENTER     |                         | RES                 |       |         | ~       |
| Acto:   |         | LICITAC   | IONES PU                | JBLICAS             |       |         | ~       |
| Boleta  | Segurid | lad:      |                         |                     |       |         |         |
| Conce   | pto:    | LICITAC   | ION 2569                |                     |       |         |         |
| Finca/I | Placa:  |           |                         |                     |       |         |         |
|         |         |           |                         |                     |       |         |         |
| Timbre  | Monto   |           | Descripc                | ión del T           | imbre | Mensaje | e Error |
| 005     | 10.00   |           | TIMBRE I                | FISCAL              |       |         |         |
| 000     | 0.00    |           | ]                       |                     |       |         |         |
|         | 0.00    |           | ]                       |                     |       |         |         |
|         | 0.00    |           | ]                       |                     |       |         |         |
|         | 0.00    |           | ]                       |                     |       |         |         |
|         | 0.00    |           | ]                       |                     |       |         |         |
|         | 0.00    |           | ]                       |                     |       |         |         |
|         | 0.00    |           | ]                       |                     |       |         |         |
| Ta      | sación  | 396409555 | Timbre                  | 10.00               | Total | 9.40    |         |

El monto original presentará un descuento aplicado del 6%. Este descuento se realiza en todas las transacciones que se confeccionan por este sistema y es completamente válido. Aunque se aplica para el cliente, el monto total original se acredita a la cuenta respectiva de Tesorería Nacional.

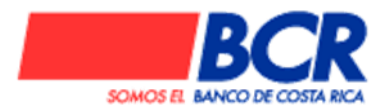

5. Una vez presionado el botón para pago aparecerá una pantalla para elegir la cuenta donde se debe hacer el débito por el pago. Una vez elegido el número de cuenta debe presionar el botón "Procesar".

| Pago d                                                         | e Tasación |
|----------------------------------------------------------------|------------|
| Debitar el monto del pago de la cuenta:<br>Número de tasación: | CI         |
| Pr                                                             | ocesar     |

6. Enseguida se presenta una pantalla para validar el pago donde debe colocar las coordenadas de su clave dinámica y presionar el botón confirmar.

|            |       |                                                | Pago d                  | e Tasació           | n       |                        |                 |                |
|------------|-------|------------------------------------------------|-------------------------|---------------------|---------|------------------------|-----------------|----------------|
|            |       | Cuenta:<br>Dueño:<br>Monto del de<br>Concepto: | ébito: 9.40 C<br>LICITA | olones<br>CION 2569 |         |                        |                 |                |
|            |       |                                                |                         |                     |         |                        |                 |                |
|            |       | Número Monto Total Descuento Monto por Pagar   |                         |                     |         |                        |                 |                |
|            |       | 396409555                                      | 9.40                    |                     |         |                        |                 |                |
|            |       |                                                |                         |                     |         |                        |                 |                |
|            |       |                                                | DETALLE                 | DE ENTERO           | DS      |                        |                 |                |
| Entero     |       | Registro                                       |                         | Acto                |         | Boleta de<br>Seguridad | Monto<br>Tasado | Monto<br>Total |
| 38354985-0 | ENTER | RO DE TIMBR                                    | RES LICITAC             | IONES PUB           | LICAS   |                        | 10.00           | 9.40           |
|            |       |                                                |                         |                     |         |                        |                 |                |
|            |       |                                                |                         |                     |         | _                      |                 |                |
|            |       |                                                | Clave                   | Dinámica            |         |                        |                 |                |
|            |       | A1:                                            | F1:                     | F                   | 3:      |                        |                 |                |
|            |       | Confi                                          | rmar                    | Согг                | egir Da | atos                   |                 |                |

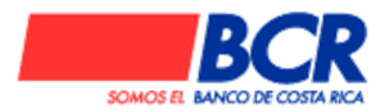

7. El sistema mostrará una imagen como la siguiente, la cual es el comprobante de pago. Para guardarlo puede ir a la opción "imprimir" de la página y elegir "guardar en PDF"

| Cuenta:         Dueño:         Monto del débito:       9.40 Colones         Concepto:       LICITACION 2569         Tasación:       396409555         Detalle de la tasación         Número de entero:       383549850       Registro:       ENTERO DE TIMBRES         Boleta de seguridad:       Acto:       LICITACIONES PUBLICAS         Monto tasado:       10.00       Estado:       PAGADO         Timbre       Descripción       Monto<br>original         005       TIMBRE FISCAL       10.00       0.60       9.40 |                                |         | Pago d                | e Tasac           | ión                   |                |  |  |  |
|----------------------------------------------------------------------------------------------------|--------------------------------|---------|-----------------------|-------------------|-----------------------|----------------|--|--|--|
| Dueño:       Monto del débito: 9.40 Colones         Concepto:       LICITACION 2569         Tasación:       396409555         Número de entero:       383549850 Registro:       ENTERO DE TIMBRES         Boleta de seguridad:       Acto:       LICITACIONES PUBLICAS         Monto tasado:       10.00 Estado:       PAGADO         Timbre       Descripción       Monto original       Descuento       Monto fotal         005       TIMBRE FISCAL       10.00       0.60       9.40                                     |                                | Cuenta  |                       |                   |                       |                |  |  |  |
| Monto del débito: 9.40 Colones<br>Concepto: LICITACION 2569<br>Tasación: 396409555<br><b>Detalle de la tasación</b><br>Número de entero: 383549850 Registro: ENTERO DE TIMBRES<br>Boleta de seguridad: Acto: LICITACIONES PUBLICAS<br>Boleta de seguridad: 10.00 Estado: PAGADO<br>Monto tasado: 10.00 Estado: PAGADO<br>Timbre Descripción Monto<br>original 005 TIMBRE FISCAL 10.00 0.60 9.40<br>TOTALES 10.00 0.60 9.40                                                                                                  |                                | Dueño:  |                       |                   |                       |                |  |  |  |
| Concepto: LICITACION 2569         Tasación:       396409555         Detalle de la tasación         Número de entero:       383549850 Registro:       ENTERO DE TIMBRES         Boleta de seguridad:       Acto:       LICITACIONES PUBLICAS         Monto tasado:       10.00 Estado:       PAGADO         Timbre       Descripción       Monto<br>Original       Monto<br>Total         005       TIMBRE FISCAL       10.00       0.60       9.40                                                                          | Monto del débito: 9.40 Colones |         |                       |                   |                       |                |  |  |  |
| Tasación: 396409555         Detalle de la tasación         Número de entero:       383549850       Registro:       ENTERO DE TIMBRES         Boleta de seguridad:       Acto:       LICITACIONES PUBLICAS         Monto tasado:       10.00       Estado:       PAGADO         Timbre       Descripción       Monto<br>Original       Monto<br>Total         005       TIMBRE FISCAL       10.00       0.60       9.40                                                                                                    | Concepto: LICITACION 2569      |         |                       |                   |                       |                |  |  |  |
| Detaile de la tasación         Número de entero:       383549850       Registro:       ENTERO DE TIMBRES         Boleta de seguridad:       Acto:       LICITACIONES PUBLICAS         Monto tasado:       10.00       Estado:       PAGADO         Timbre       Descripción       Monto<br>original       Monto<br>total       Monto<br>total         005       TIMBRE FISCAL       10.00       0.60       9.40                                                                                                    |                                | Tasació | in: 396409            | 555               |                       |                |  |  |  |
| Número de entero:       383549850       Registro:       ENTERO DE TIMBRES         Boleta de seguridad:       Acto:       LICITACIONES PUBLICAS         Monto tasado:       10.00       Estado:       PAGADO         Timbre       Descripción       Monto<br>Original       Monto<br>Total         005       TIMBRE FISCAL       10.00       0.60       9.40                                                                                                    |                                |         | Detalle d             | le la tasad       | ión                   |                |  |  |  |
| Boleta de seguridad:       Acto:       LICITACIONES PUBLICAS         Monto tasado:       10.00       Estado:       PAGADO         Timbre       Descripción       Monto original       Descuento       Monto total         005       TIMBRE FISCAL       10.00       0.60       9.40                                                                                                    | Número de entei                | ro:     | 383549850 <b>Regi</b> | stro:             | ENTERO DE TIMBRES     |                |  |  |  |
| Monto tasado:     10.00     Estado:     PAGADO       Timbre     Descripción     Monto<br>Original     Descuento     Monto<br>Total       005     TIMBRE FISCAL     10.00     0.60     9.40       TOTALES     10.00     0.60     9.40                                                                                                    | Boleta de seguridad:           |         | Acto                  | :                 | LICITACIONES PUBLICAS |                |  |  |  |
| TimbreDescripciónMonto<br>OriginalDescuentoMonto<br>Total005TIMBRE FISCAL10.000.609.40TOTALES10.000.609.40                                                                                                    | Monto tasado:                  |         | 10.00 <b>Esta</b>     | do:               | PAGADO                |                |  |  |  |
| TimbreDescripciónMonto<br>OriginalDescuentoMonto<br>Total005TIMBRE FISCAL10.000.609.40TOTALES10.000.609.40                                                                                                    |                                |         |                       |                   |                       |                |  |  |  |
| 005 TIMBRE FISCAL 10.00 0.60 9.40<br>TOTALES 10.00 0.60 9.40                                                                                                    |                                | Timbre  | Descripción           | Monto<br>Original | Descuento             | Monto<br>Total |  |  |  |
| TOTALES 10.00 0.60 9.40                                                                                                    |                                | 005     | TIMBRE FISCAL         | 10.00             | ) 0.60                | 9.40           |  |  |  |
|                                                                                                    |                                |         | TOTALES               | 10.00             | 0.60                  | 9.40           |  |  |  |
|                                                                                                    |                                |         |                       |                   |                       |                |  |  |  |

## Fin del procedimiento.

Cualquier consulta acerca de este tema puede dirigirse a las extensiones 13747, 15901 o bien a lascuentasserviciosdigitales@bancobcr.com,CentroAsistenciaBCR@bancobcr.comoccorrales@bancobcr.com.ccorrales@bancobcr.como